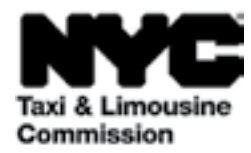

# 안내: (TLC UP) 택시 및 리무진 위원회 업로드 포털 (Taxi & Limousine Commission Upload Portal)

<u>NYC.GOV/TLCUP</u>(TLC UP)는 신청 요건 작성, 이동 기록 업로드 및 본인의 면허에 대한 실시간 정보 열람을 위한 빠르고 쉽고 편리한 방법입니다.

이 안내서는 TLC UP 사용 방법에 대한 단계별 지침을 제공합니다.

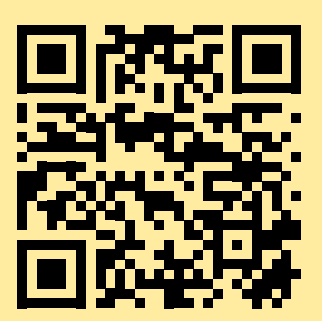

2021년 3월 9일

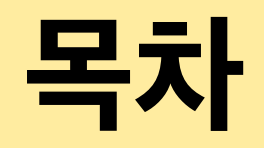

| 페이지 4  |
|--------|
| 페이지 6  |
| 페이지 7  |
| 페이지 9  |
| 페이지 12 |
| 페이지 13 |
| 페이지 14 |
| 페이지 15 |
| 페이지 17 |

#### 견본 TLC 면허 사진 문서 - 운전, 차량 면허 종류

Taxi and Limousine Commission

EXPIRES

08/02/2022

TLC DRIVER LICENSE

TLC 운전면허

TLC 메달리온

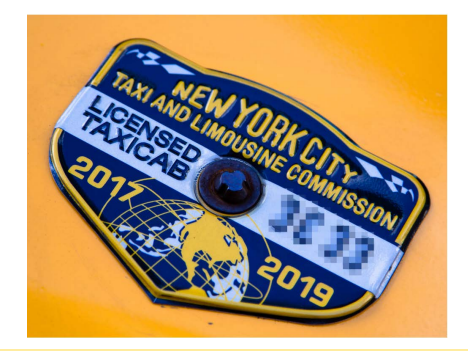

TLC 차량 면허

TLC 차량 면허 번호는 차량 스티커에서 볼 수 있습니다.

JOHN ANYPERSON

917044

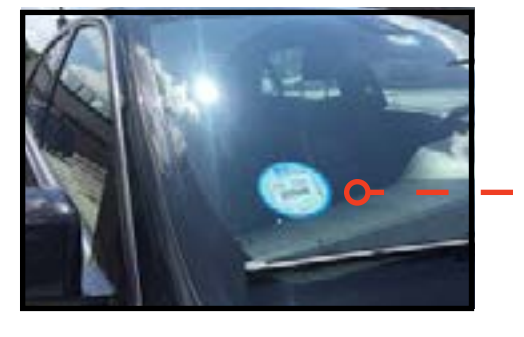

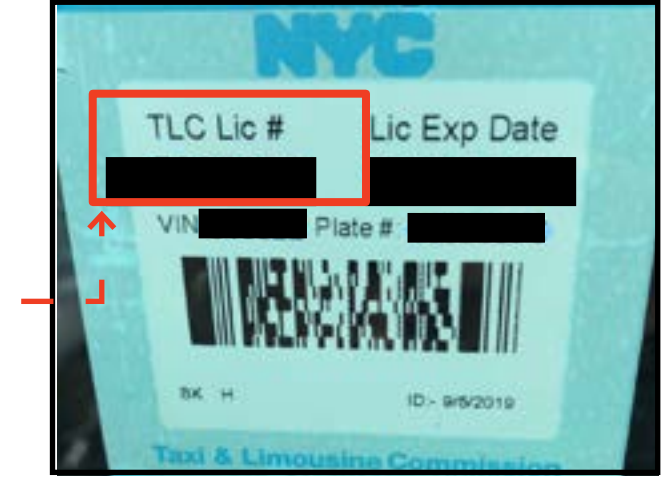

#### 추가 TLC UP 리소스 TLC

TLC UP 사용자 안내 동영상은 TLC의 YouTube 채널 링크에 나와 있습니다:

- 1. https://www.youtube.com/watch?v=d87YPkRsppU
- 2. https://www.youtube.com/watch?v=lkUGmrEeuSA
- 3. https://www.youtube.com/watch?v=J2wsIHhCFfU

# 1. TLC 업로드 포털 로그인 방법

#### 로그인:

- 1. <u>NYC.GOV/TLCUP</u>로 이동합니다
- 2. 다음을 사용해 로그인합니다.
- TLC 면허 번호 또는 신청 번호
- 우편번호(우편물 발송 장소)
- 소셜시큐리티번호 마지막 5자리 또는 고용주 식별번호
- 3. '로그인(Sign In)' 버튼을 클릭합니다.

(참고: TLC UP는 면허 기반으로 로그인할 때 사용한 면허 번호와 관련된 정보만 볼 수 있습니다. 예를 들면, 운전면허를 이용해 로그인한 경우 운전면허와 관련된 정보만 보입니다. 차량 면허를 이용해 로그인한 경우 차량 면허와 관련된 정보만 보입니다.)

| Taxi & Limousine<br>Commission    |  |
|-----------------------------------|--|
| TLC Portal                        |  |
| TLC Application or License Number |  |
| 44444                             |  |
| Mailing Zip Code                  |  |
| 10000                             |  |
| Last 5 Digits of SSN or EIN       |  |
|                                   |  |
| 3 Sign In                         |  |

#### 1. TLC 업로드 포털 로그인 방법(계속)

5페이지

**이메일 확인하기:** (이 단계는 로그인 당시 모든 면허 소지자에게 해당되지 않을 수 있습니다.)

A. TLC UP에 처음 로그인하는 경우, 이메일 주소 확인을 요청받습니다.

B. 이메일 주소를 확인하려면 텍스트 상자에 이메일을 입력하고 '제출(Submit)'을 클릭합니다. 그다음 애플리케이션을 종료합니다.

C. 잠시 후 TLC로부터 해당 이메일을 확인할 것을 요청하는 확인 이메일을 받습니다.

D. 이메일에 있는 링크를 클릭합니다. (링크를 클릭할 수 없는 경우 인터넷 브라우저에 링크를 복사하여 붙여넣기 하십시오.)

E. 이제 이메일이 확인되었습니다. TCL UP로 다시 로그인하십시오.

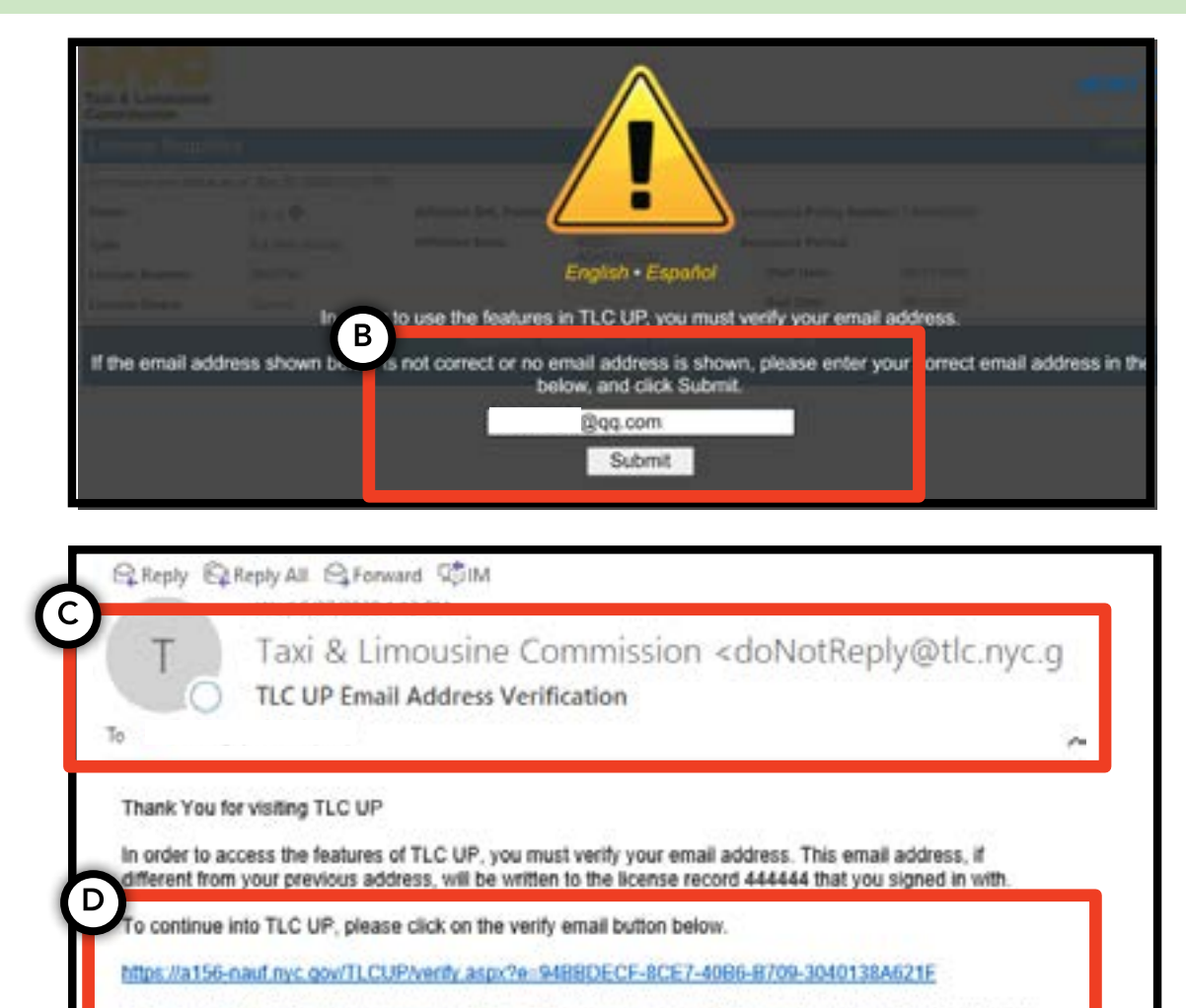

have questions please email. LicensingInguiries@llc.mvc.gov.

# 2. 면허에 대한 일반 정보 열람 방법

1. 면허에 대한 일반 정보를 보려면 메인 페이지에서 '면허 스냅샷(License Snapshot)'이라는 제목의 섹션으로 이동합니다.

2. 섹션을 확대하려면 '더 보기 +(Show More +)' 버튼을 클릭합니다.

3. 관심이 있는 정보를 찾으려면 필드를 탐색합니다. 면허 종류에 따라 다른 분야의 정보가 표시됩니다.

(포함되는 분야의 예: 면허 상태, 면허 유효기간, 약물 검사 일정 및 차량 보험 기간.)

# Taxi & Limousine Commission MENU License Snapshot 2 Information and status as of Mar 08, 2021 03:06 PM Show More + Information and status as of Mar 08, 2021 03:06 PM Name: Type: Information License Number: Information License Status: Current Settlement Information Show Less

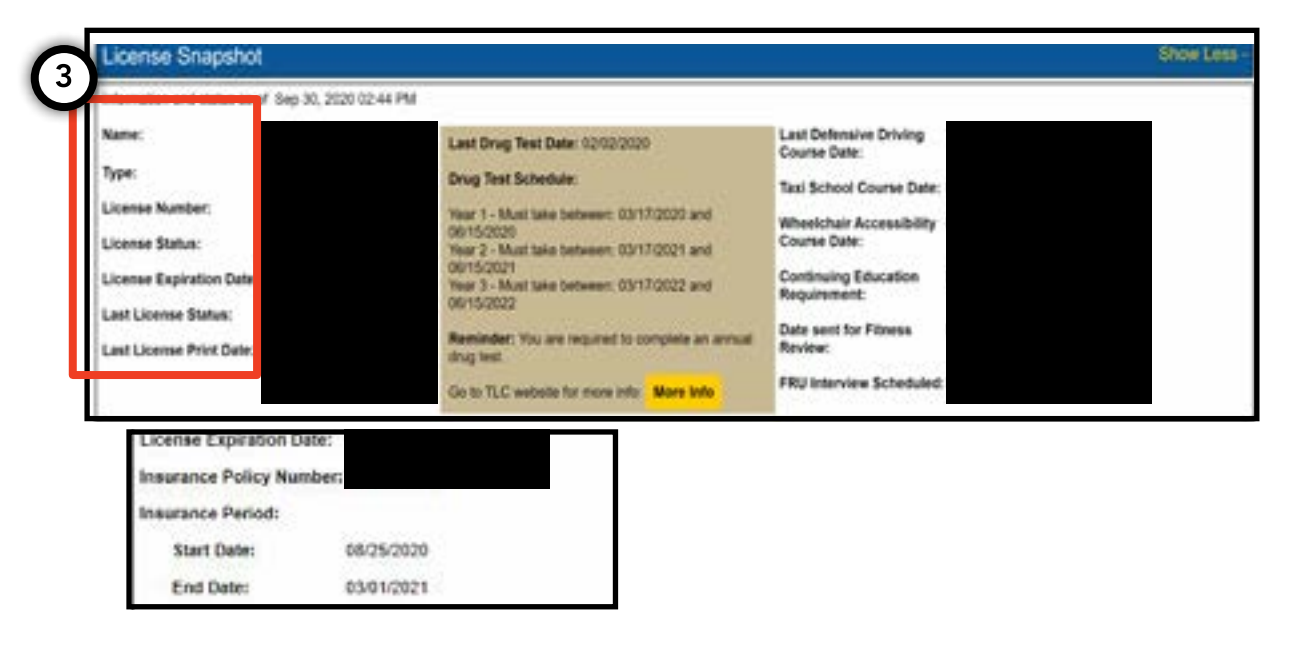

# 3. 면허 정지, 합의 및 소환장 열람 방법

#### 합의의 경우:

1. 합의를 열람하려면, 메인 페이지에서 '합의 정보 (Settlement Information)'라는 섹션으로 이동합니다.

2. 섹션을 확대하려면 '더 보기 +(Show More +)' 버튼을 클릭합니다.

3. 합의를 열면 각 합의 개요가 여기 표시됩니다. 각 합의에 대한 상세한 요약과 다음 해야할 일을 보려면 오른쪽에 있는 '추가 정보(More Info)' 버튼을 클릭합니다.

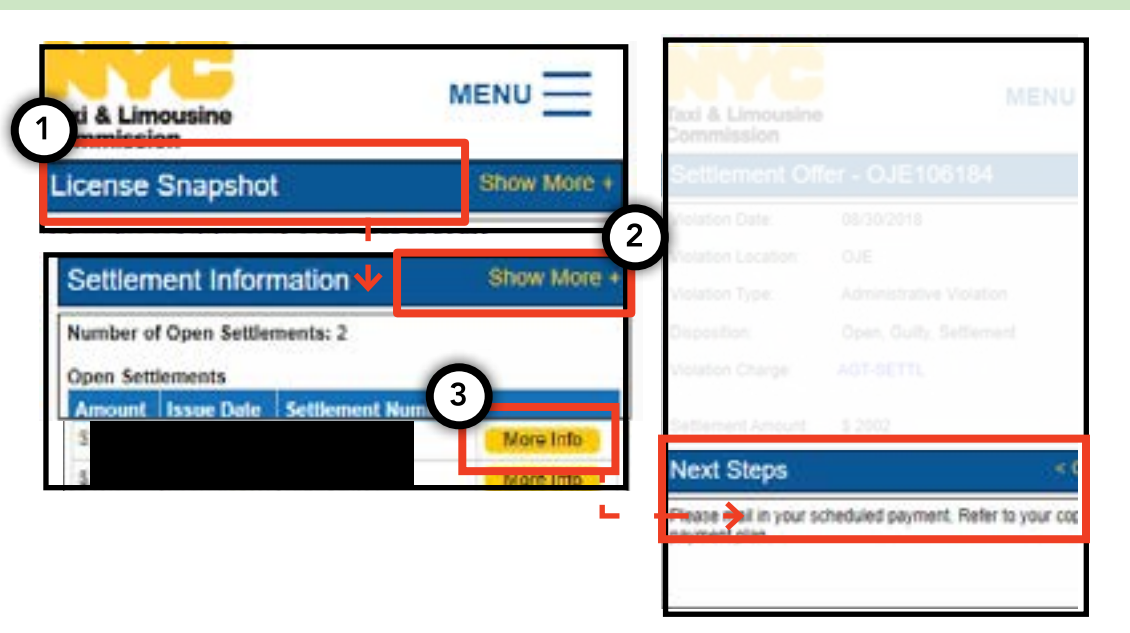

#### 면허 정지의 경우:

1. 면허 정지를 열람하려면, 메인 페이지에서 '면허 정지 정보(Suspension Information)'라는 섹션으로 이동합니다.

2. 섹션을 확대하려면 '더 보기 +(Show More +)' 버튼을 클릭합니다.

3. 면허 정지를 열면 각 면허 정지의 개요가 여기 표시됩니다. 각 면허 정지에 대한 상세한 요약과 다음 해야할 일을 보려면 오른쪽에 있는 '추가 정보(More Info)' 버튼을 클릭합니다.

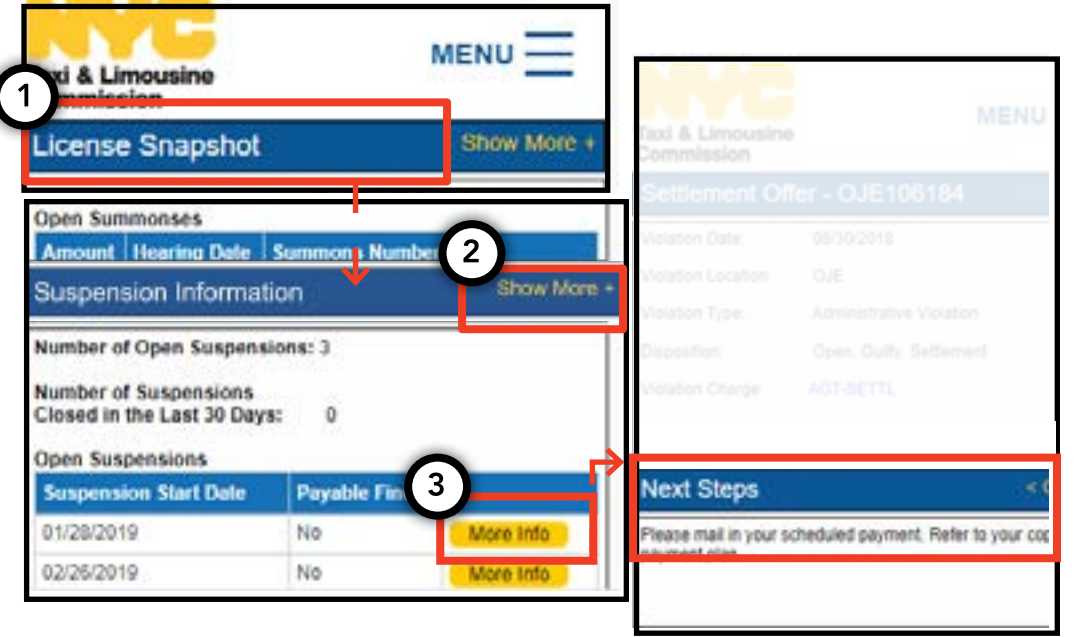

# 3. 면허 정지, 합의 및 소환장 열람 방법 - (계속)

# 8페이지

#### 소환장의 경우:

1. 소환장을 열람하려면, 메인 페이지에서 '소환장 정보(Summons Information)'라는 섹션으로 이동합니다.

2. 섹션을 확대하려면 '더 보기 +(Show More +)' 버튼을 클릭합니다.

3. 소환장을 열면 각 소환장의 개요가 여기 표시됩니다. 각 소환장에 대한 상세한 요약과 다음 해야할 일을 보려면 오른쪽에 있는 '추가 정보(More Info)' 버튼을 클릭합니다.

| Hearing Inform      | ation                                                    |
|---------------------|----------------------------------------------------------|
| Hearing Date & Time | 12/03/2019 09:30                                         |
| Hearing Location    | Stop 47th Ave<br>3rd Floor<br>Long Island City, NY 11101 |
|                     | Open                                                     |
|                     | Outry                                                    |
|                     |                                                          |
|                     |                                                          |
|                     |                                                          |

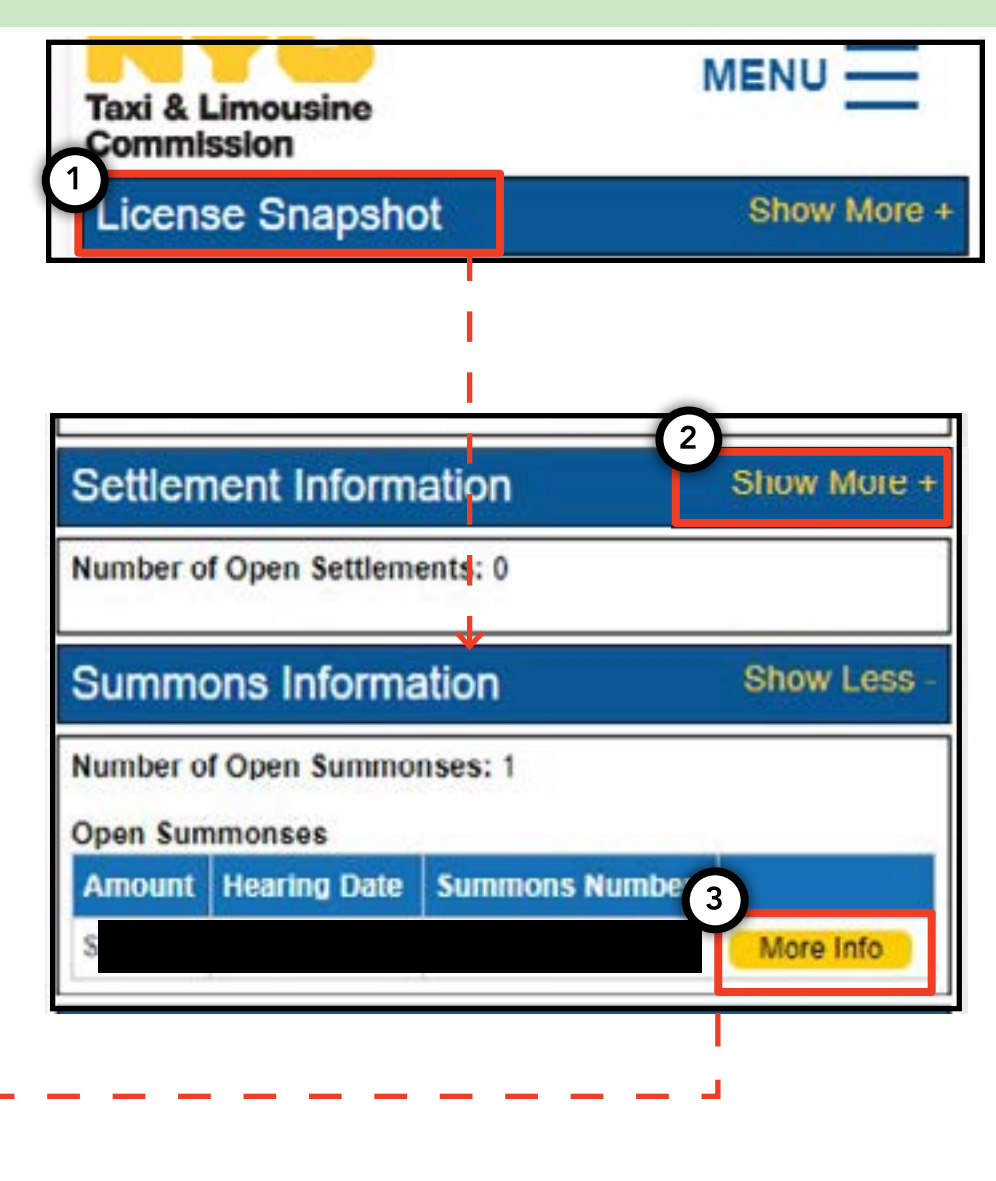

#### 4. 신청 요건 열람 및 제출 방법 - 운전, 차량

#### 요건 확인 방법 - 운전, 차량

1. 신규 또는 갱신 신청에 어떤 요건이 있는지 보려면 페이지 상단 오른쪽에서 '메뉴(MENU)'라는 단어를 클릭한 후 '요건(Requirements)'이라는 단어를 클릭합니다.

2. '요건(Requirements)' 섹션으로 이동합니다. 해당 섹션 아래 '누락된 요건(Missing Requirements)' 섹션과 '기타 요건(Other Requirements)' 섹션이 나옵니다. '누락된 요건(Missing Requirements)'은 문서를 업로드해야 할 요건을 말합니다. '기타 요건(Other Requirements)'은 문서를 업로드할 필요는 없지만 대신 다른 일에 대해 상기시켜줍니다(예: 약물 검사 받기).

3.요건에 대해 자세한 정보를 보려면 요건 이름 옆에 있는 파란색 '(?)'를 클릭하십시오.

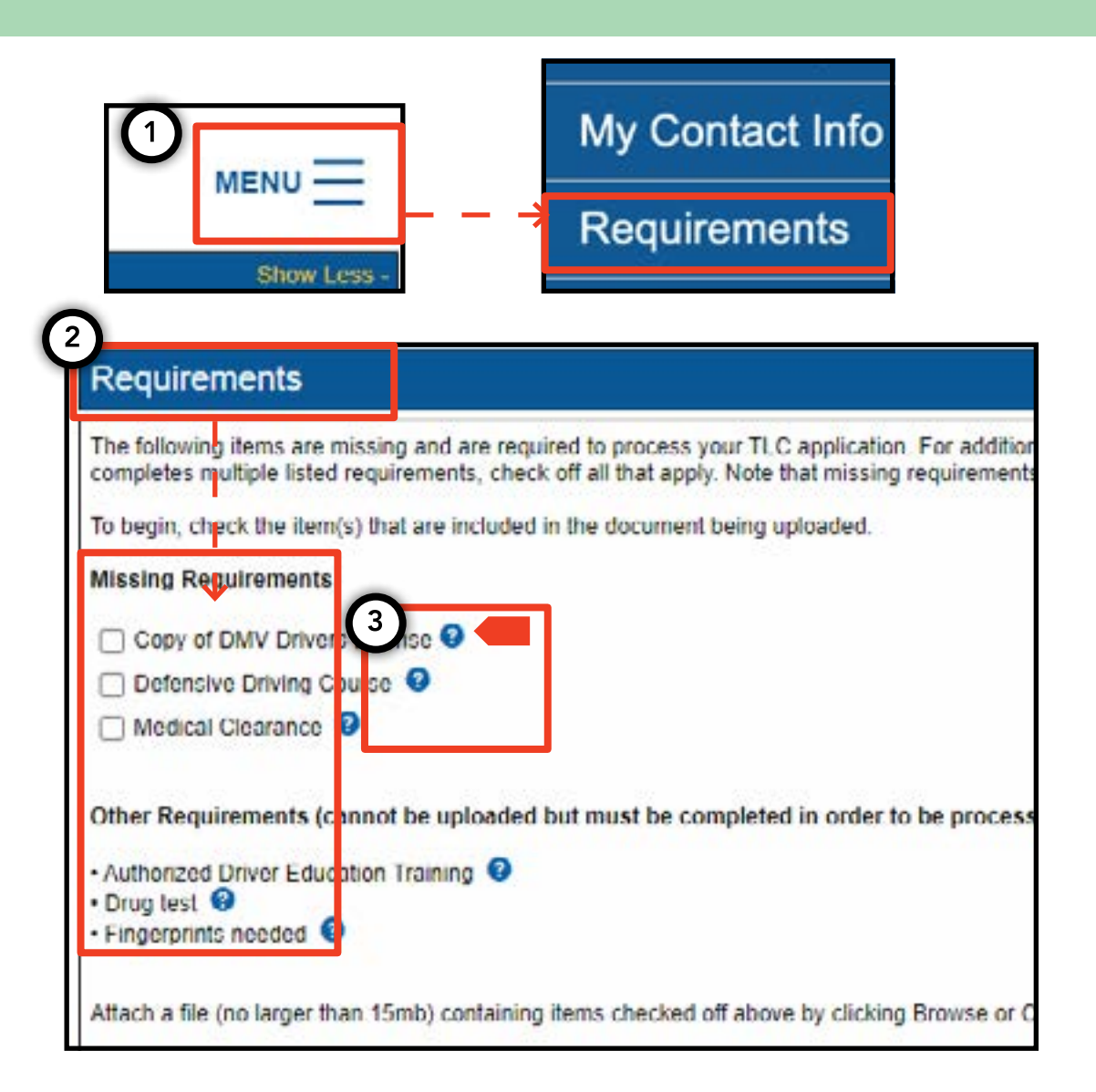

#### 4. 신청 요건 열람 및 제출 방법 - (계속)

# 10페이지

#### 신청 요건 제출 방법 - 운전, 차량

1. 요건을 충족시키기 위해 문서를 업로드하려면 페이지 상단 오른쪽에서 '메뉴(MENU)'를 클릭한 후 '요건 (Requirements)'을 클릭합니다.

2. '요건(Requirements)' 섹션으로 이동합니다. 업로드가 필요한 요건이 있는 경우 클릭 가능한 상자와 '누락된 요건 (Missing Requirements)' 아래 요건 이름이 표시됩니다.

3. 요건에 대해 자세한 정보를 보려면 요건 이름 옆에 있는 파란색 '(?)'를 클릭하십시오.

4. 요건을 위해 문서를 업로드하려면 단어 옆에 있는 상자를 클릭하십시오. 그다음 '파일 선택(Choose File)'을 클릭합니다. 기기에 따라 파일을 업로드하거나 기기의 카메라를 이용해 사진을 찍으라는 옵션이 주어집니다.

5. 마지막으로 '제출(Submit)'을 클릭합니다.

6. 문서가 성공적으로 업로드되었는지 확인하려면 '신청 업로드 보기(Show Application Uploads)'라는 제목의 섹션으로 이동합니다. 파일이 여기에 표시됩니다.

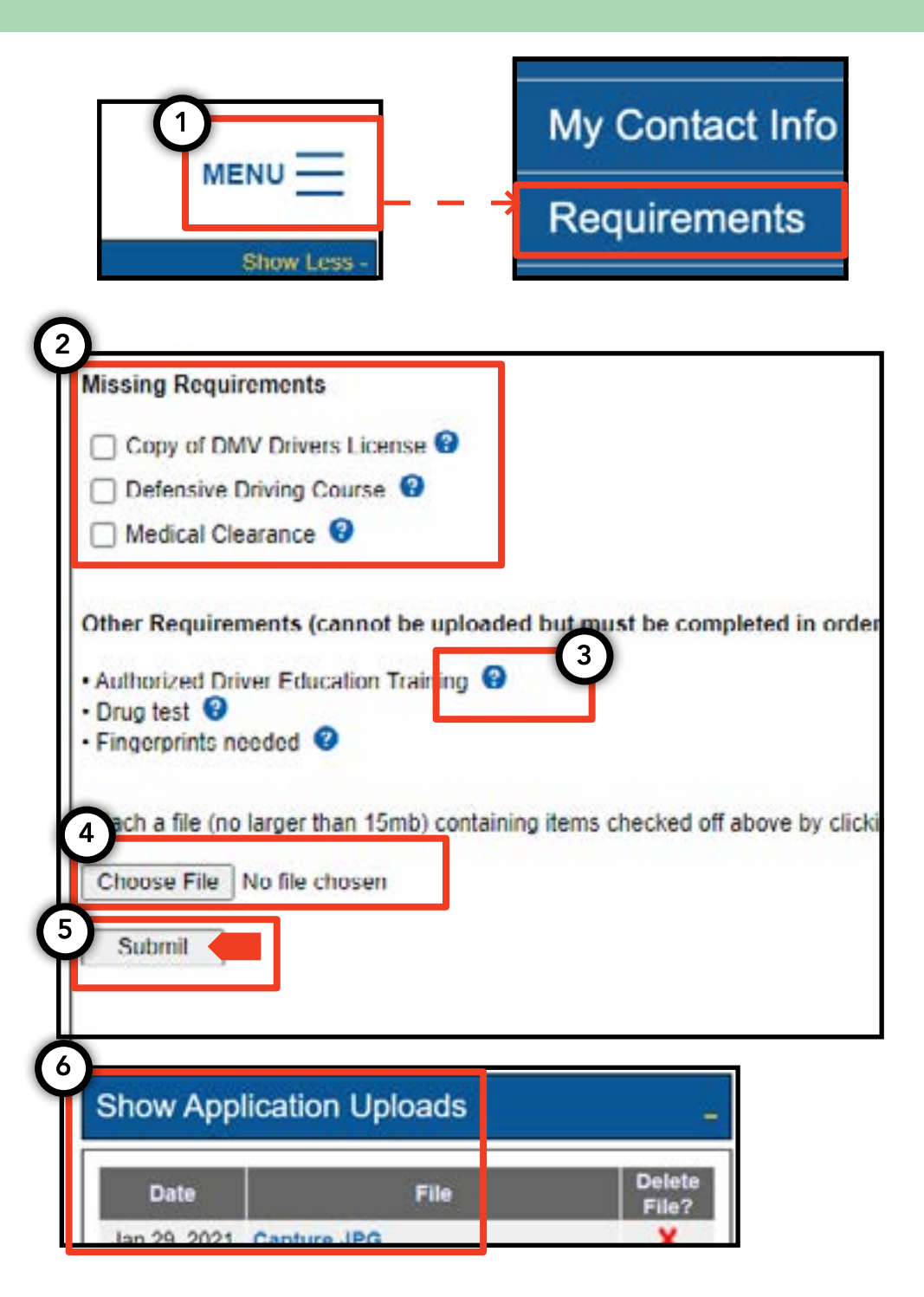

#### 4. 신청 요건 열람 및 제출 방법 - (계속)

# 11페이지

#### 신청 요건 상태 확인 방법 - 운전, 차량

1. 업로드된 문서의 상태를 확인하려면 페이지 상단 오른쪽에서 '메뉴(MENU)'를 클릭한 후 '요건(Requirements)'을 클릭합니다.

2. '신청 업로드 보기(Show Application Uploads)' 섹션으로 이동합니다. 이 섹션에서는 신청을 위해 업로드한 문서가 표시됩니다.

3. 또한 요건의 이름과 상태도 표시됩니다. 각 상태에 대한 설명은 '제출 안내(Submission Guide)' 섹션에 나와 있습니다.

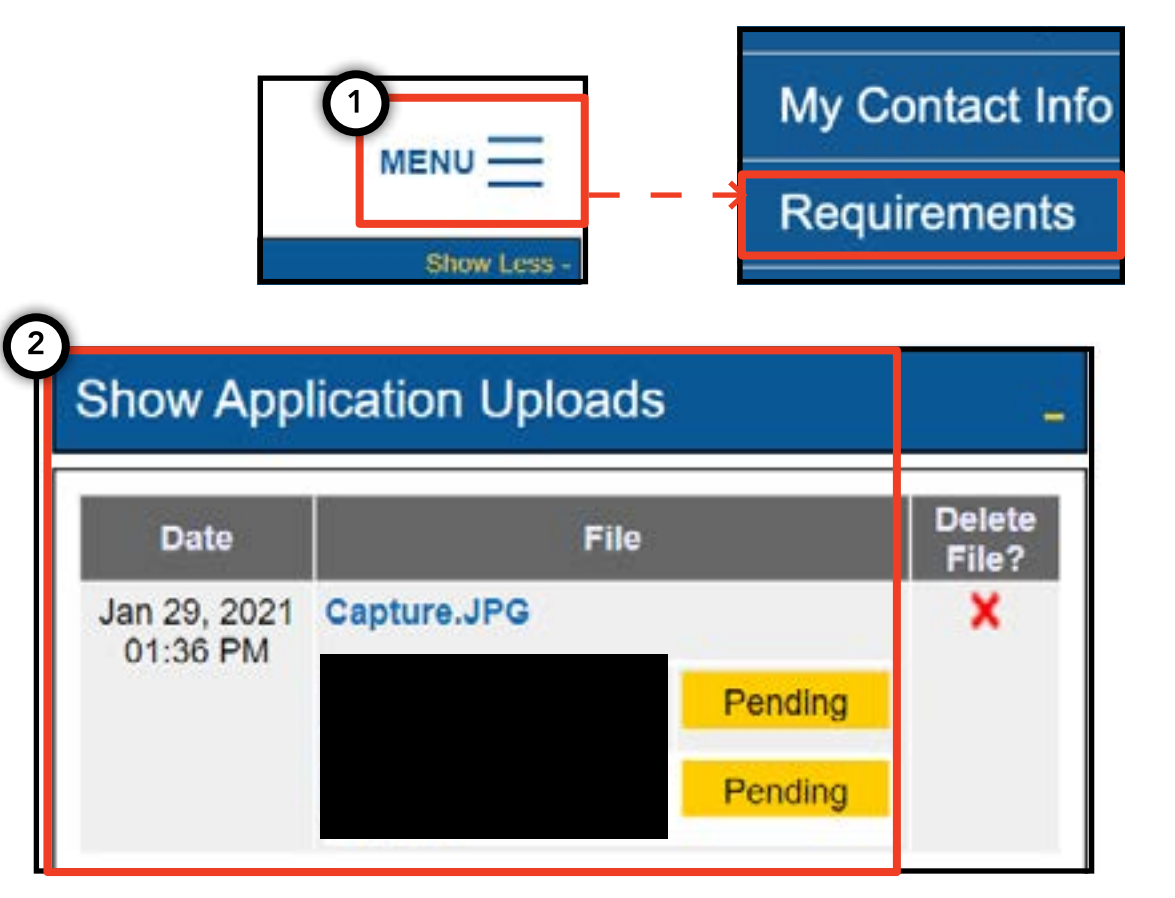

| Submissi       | on Guide                                                                                                  |
|----------------|----------------------------------------------------------------------------------------------------|
| Please note th | nat only a document where all requirements are in a pending status can be removed by clicking on the 🗙 ne |
| Accepted       | Your file has been reviewed and complies with the marked requirement                                      |
| Rejected       | Your file has been reviewed but does not comply with the marked requirement. The reason for the rejection |
| Pending        | Your file has been sent to the TLC and has not been reviewed yet.                                         |
| In Progress    | Your file has been sent to the TLC and is under review.                                                   |
| Closed         | Compliance for this requirement is no longer necessary.                                                   |
| Complied       | This requirem int has already been satisfied by other sources.                                            |

# 5. 베이스 확인 제출 방법 - 베이스

# 12페이지

1. 베이스 확인을 제출하려면 베이스 면허를 이용해 로그인하여 시작합니다.

2. TLC UP에 들어가면 페이지 상단 오른쪽에서 '메뉴(MENU)'를 클릭한 후 '베이스 확인(Base Affirmation)'을 클릭합니다.

3. '베이스 확인(Base Affirmation)' 섹션의 내용을 검토하십시오. 동의하는 경우 베이스과 연계하고자 하는 차량의 차량 식별 번호(VIN)와 이메일을 입력합니다.

4. 차량의 '휠체어 이용 가능(Wheelchair Accessible)', '임대 후 소유(Lease to Own)' 또는 '전기 배터리(Battery Electric)' 여부를 표시합니다. 선택에 따라 일부 추가 질문이 나타날 수 있습니다.

5. 마지막으로 '제출(Submit)'을 클릭합니다. 확인을 완료하면 차량 소유주는 이메일 통지를 받게 되고 확인은 '제출 이력(Submission History)'이라는 제목의 섹션에 반영됩니다.

| 3 Affirmation                                                                                                    | <ul> <li>Active Affiliations</li> <li>Base Affirmation</li> <li>Trip Decords</li> </ul>                                                                                                    |
|----------------------------------------------------------------------------------------------------|----------------------------------------------------------------------------------------------------|
| The Base affirmation form is used to confirm t at the Base is allo<br>notified via email that they are able to submit the new Vehicle ap<br>• Base affirmations can only be submitted by a Base owner, Pa<br>• All affirmations are valid for seven (7) days from the date subm<br>• Only Vehicle Identification Numbers (VIN) that are registered to<br>What is vehicle identification number (VIN)? | owing the listed parties to affiliate to their Base. Once there is a valid Base oplication online.<br>Inter or Officer.<br>mitted.<br>Wheelchair Accessible ® Lease to Own O Battery Electric<br>By submitting this application, you are affirming that the vehicle applicant applicant entered into a lease for the use of a licensed for-hire vehicle thi |
| What is the vehicle owner's email address?                                                                                                    | years. What is the vehicle owner's TLC driver license number? What is the vehicle owner's TLC vehicle license number? Submit                                                                                                    |

#### 6. 이동 기록 제출 방법 - 베이스

1. 베이스에 대한 이동 기록을 제출하려면 베이스 면허를 이용해 로그인하여 시작합니다.

2. TLC UP에 들어가면 페이지 상단 오른쪽에서 '메뉴(MENU)'를 클릭한 후 '이동 기록(Trip Records)'을 클릭합니다.

3. 시작일과 종료일 필드를 클릭하고 캘린더를 이용해 제출하는 이동 기록 기간을 표시합니다.

4. '파일 선택(Choose File)'을 클릭하고 업로드하길 원하는 파일을 선택합니다. 파일은 ".CSV", ".XLS", ".XLSX" 유형 포맷이 될 수 있습니다.

5. 마지막으로 '제출(Submit)'을 클릭합니다. 문서가 업로드되면 '제출 이력(Submission History)' 섹션이 업데이트됩니다.

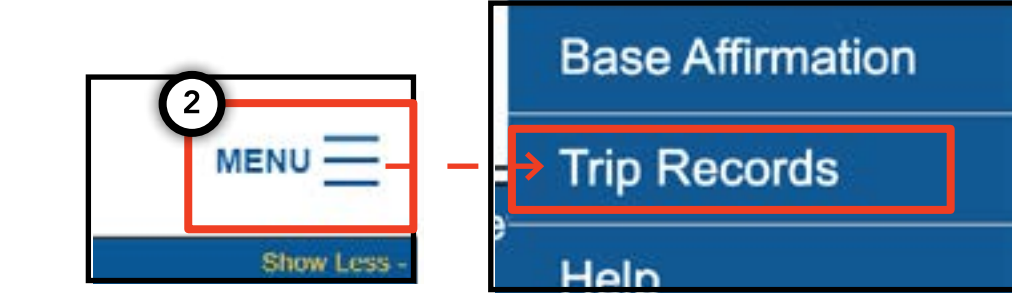

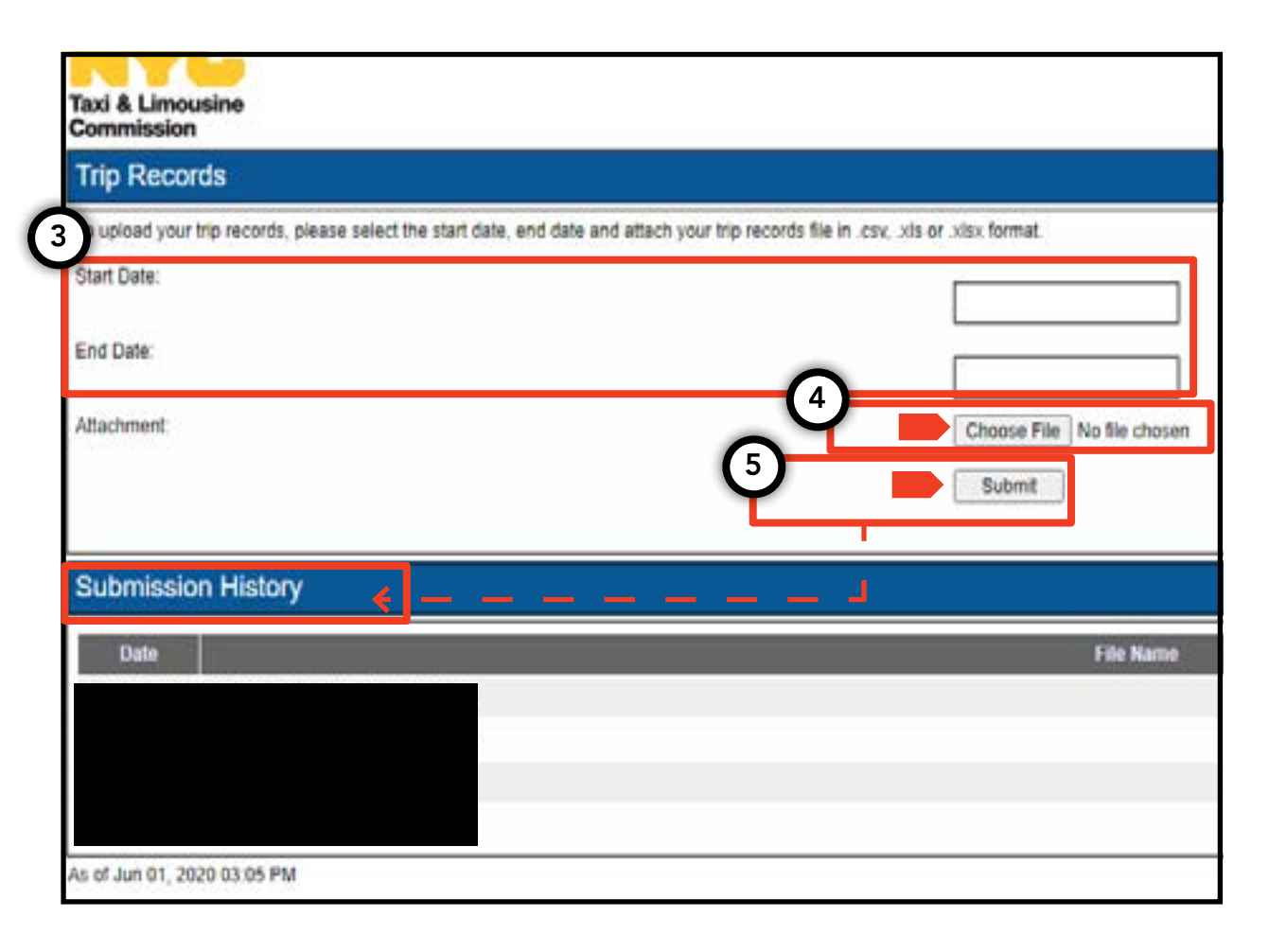

# 7. 번호판 알림 제출 방법 - 베이스, 차량

1. 차량에 대한 번호판 알림을 제출하려면 베이스 또는 차량 면허를 이용해 로그인하여 시작합니다.

2. TLC UP에 들어가면 페이지 상단 오른쪽에서 '메뉴(MENU)'를 클릭한 후 '번호판 알림(Plate Notification)'을 클릭합니다.

3. 내용을 검토합니다. 동의하는 경우 신청 번호 또는 차량에 대한 면허 번호, 차량의 차량 식별 번호(VIN)의 마지막 6자리, 번호판 번호 및 번호판의 주를 입력합니다.

4. 마지막으로 '제출(Submit)'을 클릭합니다.

5. 차량에 대한 번호판 알림을 제출하는 베이스인 경우 제출 이력은 '제출 이력 (Submission History)' 섹션에 나와 있습니다.

|                                                                                                    | My Contact Info                                                                                                    |
|----------------------------------------------------------------------------------------------------|----------------------------------------------------------------------------------------------------|
| MENU                                                                                                    | <ul> <li>Plate Notification</li> </ul>                                                                                       |
| Show Lo                                                                                                    |                                                                                                    |
| The plate notification can be submitted by the w                                                                         | ehicle owner or affiliated Base.                                                                                             |
| A plate notification must be submitted to the TLC                                                                        | before a TLC vehicle inspection can be scheduled.                                                                            |
| The plate information submitted must match the                                                                           | information with the Department of Motor Vehicles (DMV).                                                                     |
| If you have submitted your vehicle application to<br>that you have received your license plates. You<br>completed there. | the TLC, you are affiliated to a Street Hail Livery (SHL)<br>will receive a Hack Up letter in the mail. Bring your vehicle v |
| TLC Application or License Numbe                                                                                         |                                                                                                    |
|                                                                                                    |                                                                                                    |
| Last 6 of VIN:                                                                                                    |                                                                                                    |
|                                                                                                    |                                                                                                    |
| Plate Number:                                                                                                    |                                                                                                    |
|                                                                                                    |                                                                                                    |
| State:                                                                                                    |                                                                                                    |
| (NY) New York 🗸                                                                                                    |                                                                                                    |
| Submit                                                                                                    |                                                                                                    |
|                                                                                                    |                                                                                                    |
| Submission History                                                                                                    |                                                                                                    |
|                                                                                                    |                                                                                                    |

#### 8. 유효한 연계 열람 방법 - 베이스, 에이전트

#### 15페이지

연계 차량 목록 및 SHL 허가 상태 열람 방법 -베이스

1. 베이스과 연계된 차량 및 거리 호출 리버리 (street hail livery) 허가를 보려면 베이스 면허를 이용해 로그인하여 시작하십시오.

2. TLC UP에 들어가면 페이지 상단 오른쪽에서 '메뉴(MENU)'를 클릭한 후 '유효한 연계(Active Affiliations)'를 클릭합니다.

3. 베이스과 연계된 모든 차량에 대한 표가 표시됩니다. 모든 거리 호출 리버리(SHL)를 보려면 토글에서 'SHL'을 누릅니다.

4. 결과를 필터링하려면 '신청 / 면허 / 허가 번호별 검색(Search by Application / License / Permit #)'이라는 이름의 검색으로 이동하여 찾고 있는 신청, 면허 또는 허가 번호를 입력합니다.

5. 결과를 분류하려면 표 헤더에 있는 검은색 화살표를 클릭합니다.

6. 결과를 '.CSV' 파일로 다운로드하려면 '보내기 (Export)' 옵션을 클릭합니다.

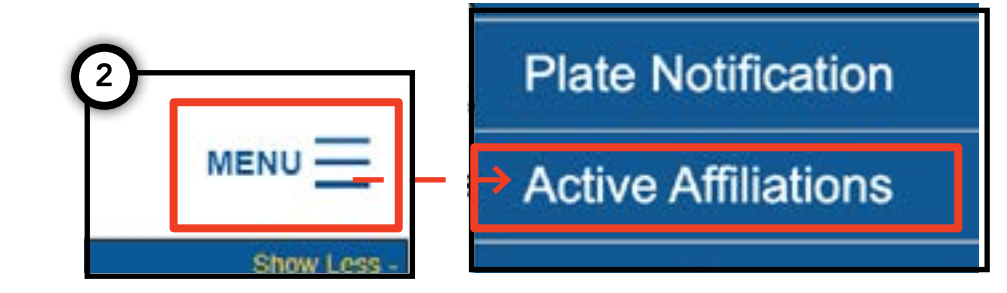

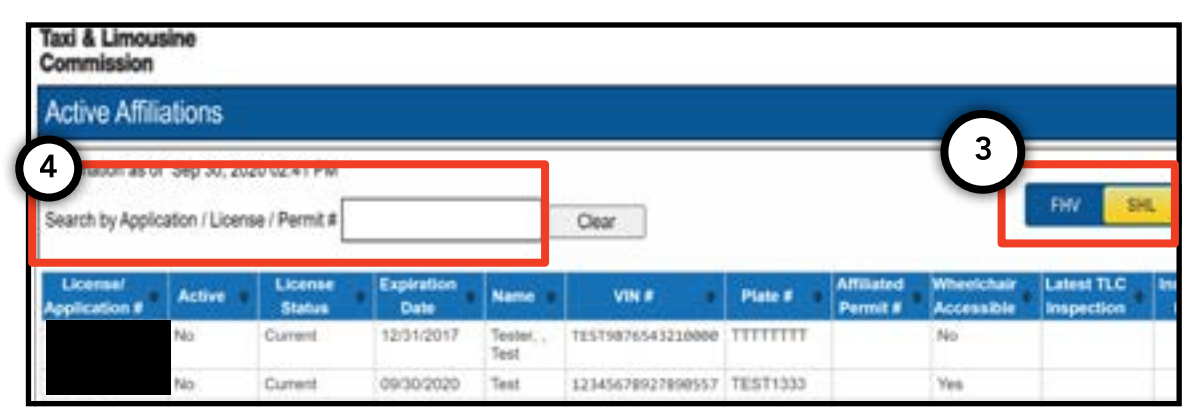

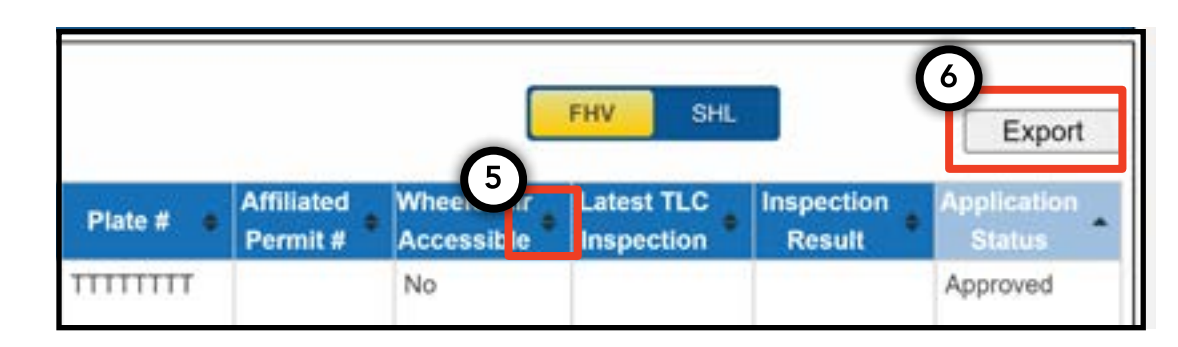

# 8. 유효한 연계 열람 방법 - 베이스, 에이전트(계속)

### 16페이지

유효한 연계 메달리온 상태 목록 열람 방법 -에이전트

1. 자신이 관리하는 메달리온을 보려면 에이전트 면허를 이용해 로그인하여 시작합니다.

2. TLC UP에 들어가면 페이지 상단 오른쪽에서 '메뉴(MENU)'를 클릭한 후 '유효한 연계(Active Affiliations)'를 클릭합니다.

3. 관리하고 있는 모든 메달리온에 대한 표가 표시됩니다.

4. 결과를 필터링하려면 '신청 / 면허 / 허가 번호별 검색(Search by Application / License / Permit #)'이라는 이름의 검색으로 이동하여 찾고 있는 메달리온을 입력합니다.

5. 결과를 분류하려면 표 헤더에 있는 검은색 화살표를 클릭합니다.

6. 결과를 '.CSV' 파일로 다운로드하려면 '보내기(Export)' 옵션을 클릭합니다.

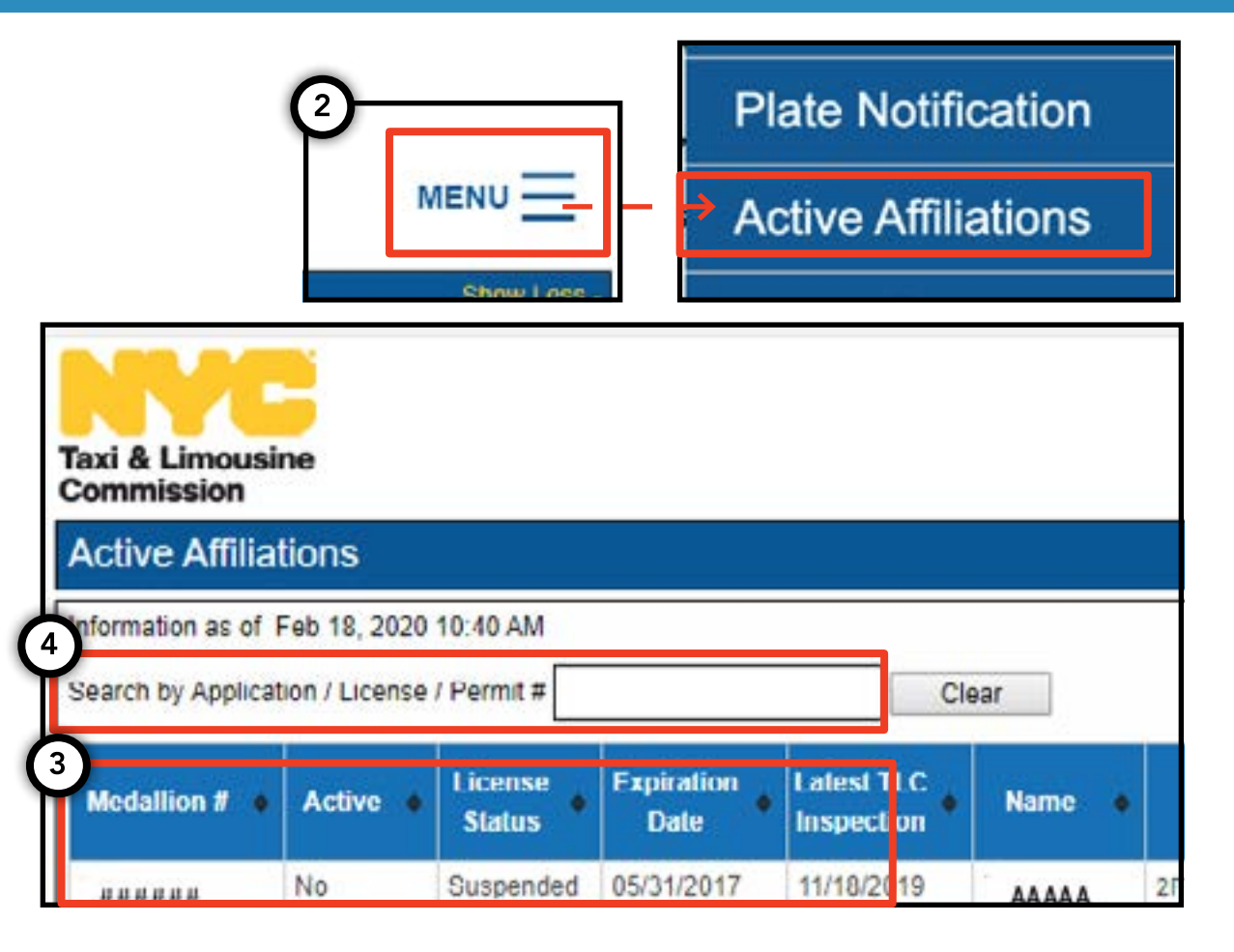

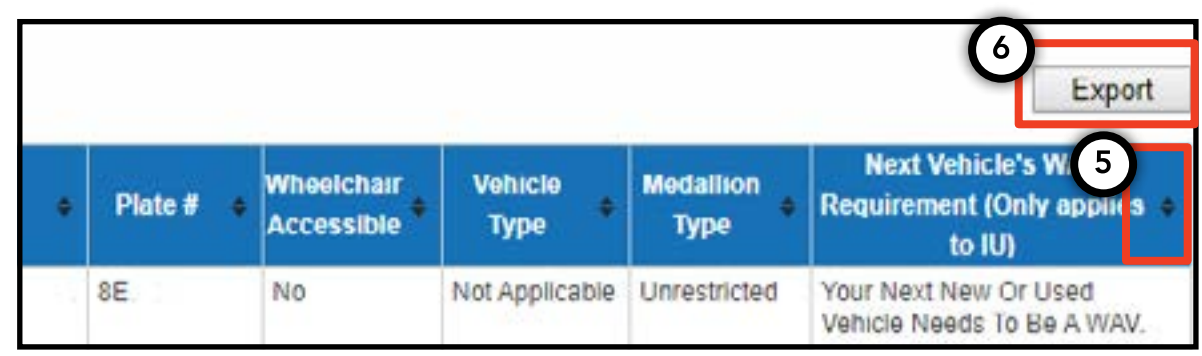

# 9. 접근성 요건 열람 방법 - 메달리온, 에이전트

# 17페이지

#### 접근성 요건 열람 방법 - 메달리온

1. 메달리온에 대한 접근성 요건 정보를 보려면 메달리온 면허를 이용해 로그인하여 시작합니다.

2. TLC UP에 들어가면 메인 페이지에 있는 '면허 스냅샷(License Snapshot)'으로 이동합니다.

3. 섹션을 확대하려면 '더 보기 +(Show More +)' 버튼을 클릭합니다.

4. '다음 차량 WAV 요건(Next Vehicle WAV Requirement)'이라는 필드로 이동합니다. 메달리온이 독자적인 무제한인 경우 이 필드에서 해당 접근성 요건을 알려드립니다.

| Taxi & Limousine<br>Commission<br>License Snapshot                                                                                                    | MENU |  |
|----------------------------------------------------------------------------------------------------|------|--|
| Information and status as of Mar 08, 2021 08:06 PM<br>Name:<br>Type:<br>License Number:                                                                                      |      |  |
| 4<br>Next Vehicle WAV Requirement:                                                                                                    | ↓    |  |
| Any new or used vehicle hack ups between 10/10/2017<br>and 10/10/2021 need to be WAV. The next new or used<br>vehicle hack up after 10/10/2021 does not need to be a<br>WAV. |      |  |

# 9. 접근성 요건 열람 방법 - 메달리온, 에이전트(계속)

#### 18페이지

#### 접근성 요건 열람 방법 - 에이전트

1. 자신이 관리하는 메달리온에 대한 접근성 요건을 보려면 에이전트 면허를 이용해 로그인하여 시작합니다.

2. TLC UP에 들어가면 페이지 상단 오른쪽에서 '메뉴(MENU)'를 클릭한 후 '유효한 연계(Active Affiliations)'를 클릭합니다.

3. 관리하고 있는 모든 메달리온에 대한 표가 표시됩니다.

4. 접근성 요건을 보려면 표의 맨 오른쪽 열을 보십시오. 여기에는 독자적인 무제한 메달리온에 대한 접근성 요건 정보가 있습니다.

5. 결과를 필터링하려면 '신청 / 면허 / 허가 번호별 검색 (Search by Application / License / Permit #)' 이라는 이름의 검색으로 이동하여 찾고 있는 메달리온을 입력합니다.

6. 결과를 분류하려면 표 헤더에 있는 검은색 화살표를 클릭합니다.

7. 결과를 '.CSV' 파일로 다운로드하려면 '보내기 (Export)' 옵션을 클릭합니다.

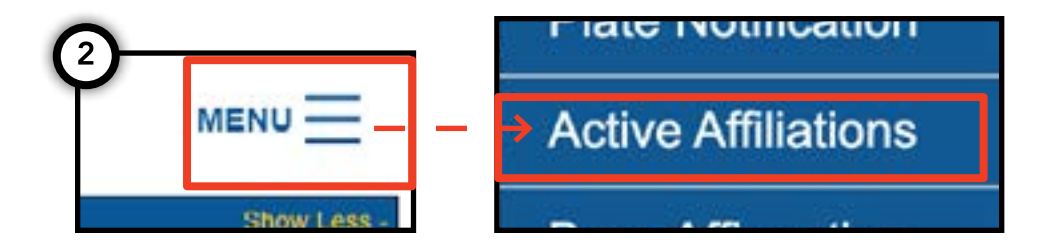

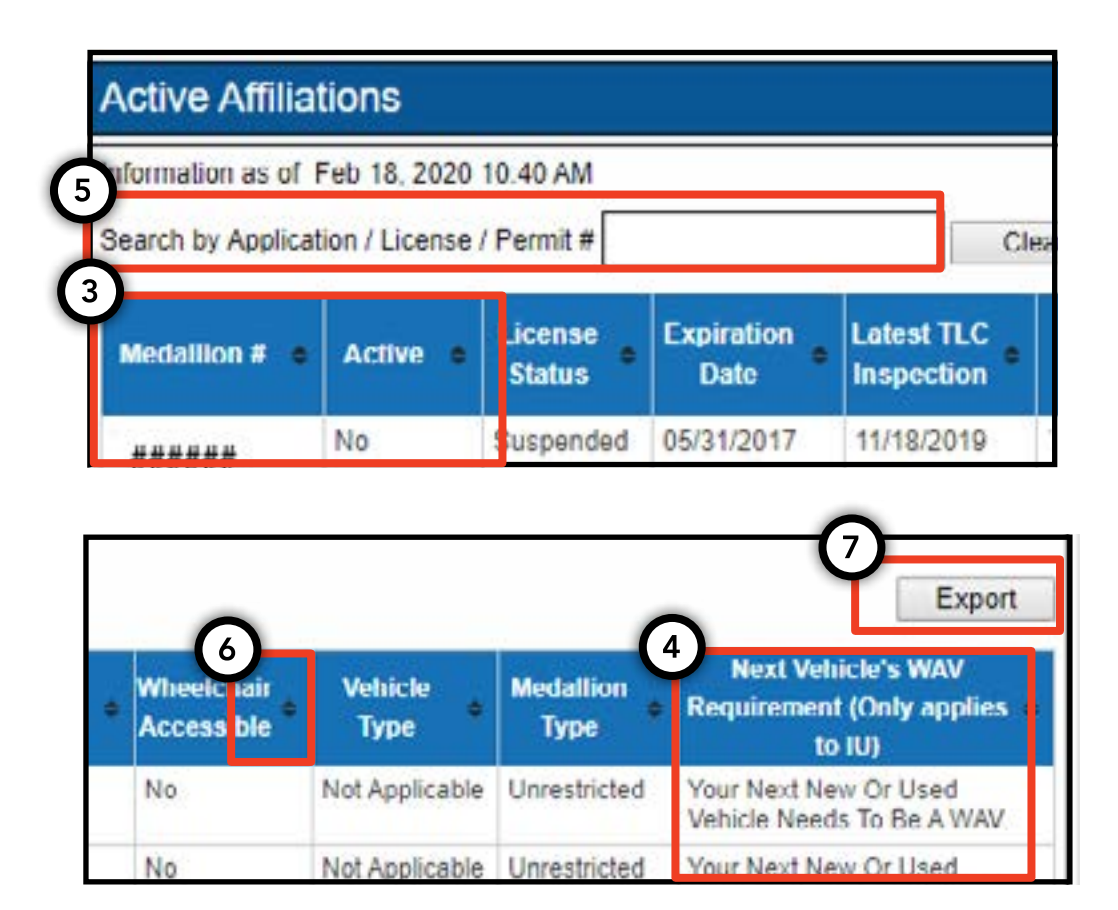